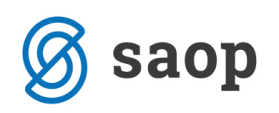

## Priprava izpisa čakalne vrste

Za pravilen izpis čakalne vrste moramo najprej urediti osnovne nastavitve. Uredimo jih v SZO – Nastavitve

## – Osnovni podatki – zavihek Dodatno.

| Dom: SAOP zavod za starejše 🔻 |                                      |                                                       |        |                                                     |  |  |  |  |
|-------------------------------|--------------------------------------|-------------------------------------------------------|--------|-----------------------------------------------------|--|--|--|--|
| Osnovni podat                 | ki Oddelčni podatki                  | Obračun                                               |        | Ostalo Dodatno Sporočanje                           |  |  |  |  |
| Naziv:                        | SAOP zavod za stareiše               | Račun zdravstvo: 103 🜲                                | osk    | Berem cenik pri branju ZZ                           |  |  |  |  |
| Naziv kratki:                 | SAOP                                 | Oskrbni list: 10225 🛟                                 | rba    | ☑ Izpis receptov na Zdr. kartonu                    |  |  |  |  |
| Ulica:                        | Šempeter 50                          | Račun sociala: 10196 🗘                                | Dne    | 🗹 Obračun najzahtevnejše nege                       |  |  |  |  |
| Pošta:                        | 5000 NOVA GORICA                     |                                                       | Y OUAS | V Vnos Dod. stor. iz oskrbe po kvotah               |  |  |  |  |
| TRR:                          | •                                    |                                                       | arstvo | Nastavitev O Standard O Po meri                     |  |  |  |  |
| Davčna:                       |                                      | Vrsta prikaza računa: 12 🔻                            | _      | prošenj: Občina: 0 🗘 Vnos 👻                         |  |  |  |  |
| Matična:                      |                                      | Davčno potrjevanje računov: 🗹                         | Varov  | Datum prispetja: 1 🗘                                |  |  |  |  |
| Telefon:                      | 05 555 55 51 Telefon 2: 05 555 55 52 | Prikaži storitve brez cene: 🗹                         | ana s  | Starost prosilca: 0 🜲                               |  |  |  |  |
| Telefon 3:                    | 05 555 55 53 Telefax: 05 555 55 54   | Odsotnost kot rezevacija: V<br>Dodaten opis storitev: | tanov  |                                                     |  |  |  |  |
| Mail:                         | SZO@saop.si                          | Odsotnost nad 30 dni (60%):                           | anja   | ✓ Sobni dodatki po kontin                           |  |  |  |  |
| Splet:                        | http://www.icenter.si                |                                                       | Por    | $\mathbf{V}$ Občina uporabnika na položnici         |  |  |  |  |
| Izpostava:                    | NOVA GORICA                          | Konto zaokrožitev: 76001 🔹 🗙                          | noč n  | ✓ Izvoz prošenj še dva meseca po zaključku dogovora |  |  |  |  |
| Leto, od kater                | ega obstaja dom: 1900                | Prenos zdravil                                        | a dom  | ✓ Dovoli uvoz zdravil na šifrantu                   |  |  |  |  |
| Vrsta:                        | Nastanitvene ustanove 🔹              | Obračun zdravstva                                     | Ē      | 🗹 Fiziater                                          |  |  |  |  |
| Šifra lokacije:               | 01                                   | Mesečno O Po delih                                    | ods    | ☑ Psihiater                                         |  |  |  |  |
| Poslovni prosto               | or: P1 🔻                             | Priprava podatkov za ZN:                              | otnost | 🗹 Delilnik Na dan po urah                           |  |  |  |  |
|                               |                                      | Upoštevam odsotnost: 🥥 Ne 🔘 Da                        |        | 🗹 Šifrant način jemanja pri terapijah               |  |  |  |  |
|                               |                                      | Vnesem v obračun: 🔘 Ne 🔘 Da                           |        | 🗹 Šifrant način jemanja tudi pri Po potrebi 🗸 🗸     |  |  |  |  |
|                               | Shrani Shrani in zapri               |                                                       |        |                                                     |  |  |  |  |

Na voljo imamo dve nastavitvi in sicer:

- Standard pri izpisu čakalne vrste se podatki ne bodo razvrščali po občini, datumu prispetja prošnje in starosti prosilca. Upoštevali se bodo le filtri, ki jih bomo določili pri pripravi izpisa.
- Po meri pri izpisu čakalne vrste se bodo podatki razvrstili glede na težo, ki jo na tem mestu določimo kategorijam Občina, Datum prispetja in Starost prosilca. Število 1 predstavlja največjo težo ki jo lahko določimo podatku, število 3 pa najmanjšo. V kolikor v polju pustimo število 0, teže ne določimo, zato se ta podatek pri pripravi čakalne vrste ne bo upošteval. Več kategorij ne sme imeti iste teže.
- Če je občina ena izmed nastavljenih kategorij, jo moramo vnesti v tabelo s klikom na gumb *Vnos*. Na tem mestu lahko vnesete več občin. Če občine ne določite se teža pri pripravi izpisa čakalne vrste ne bo upoštevala.

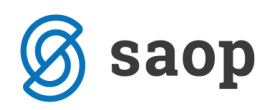

| Ostalo Dodatno                                                 |                   |     |             |              |  |  |
|----------------------------------------------------------------|-------------------|-----|-------------|--------------|--|--|
| 🖂 Berem cenik pri branju ZZ 🛛 🗌 Izpis receptov na Zdr. kartonu |                   |     |             |              |  |  |
| Nastavitev<br>čakalne vrste<br>prošenj:                        | ◯ Standard        |     | Po meri     |              |  |  |
|                                                                | Občina:           | 1 👻 | Vnos 🗸      |              |  |  |
|                                                                | Datum prispetja:  | 2 🌩 | Občina      |              |  |  |
|                                                                | Starost prosilca: | 0 鏱 | *           | Nov vpis     |  |  |
|                                                                |                   |     | ▶ Ljubljana | $\checkmark$ |  |  |

*Primer prave nastavitve (glej sliko zgoraj):* Pri pripravi čakalne vrste bodo na začetku seznama izpisani prosilci z občino stalnega prebivališča Ljubljana (ker ima kategorija *Občina* težo 1). V kolikor imamo več stanovalcev s stalnim prebivališčem v občini Ljubljana, bodo imeli prednost prosilci s starejšim datumom prispetja prošnje – tisti, ki so jo poslali prej (ker ima kategorija *Datum* prispetja težo 2). Starost prosilca je nepomemben podatek, saj mu teže nismo določili.

| Ostalo Dodatno              |                      |                       |          |
|-----------------------------|----------------------|-----------------------|----------|
| Berem cenik pr              | i branju ZZ 🛛 🗌 Izpi | s receptov na Zdr. ka | rtonu    |
| Nastavitev<br>čakalne vrste | ◯ Standard           | Po meri               |          |
| prosenj:                    | Občina:              | 1 🕀 Vnos 🗸            |          |
|                             | Datum prispetja:     | 2 🕀 Občina            |          |
|                             | Starost prosilca:    | 2 👻 🔺                 | Nov vpis |
|                             |                      |                       |          |

*Primer napačne nastavitve (glej sliko zgoraj):* Kategoriji *Občina* smo določili težo 1, vendar se ta pri pripravi čakalne vrste ne bo upoštevala, saj v tabeli Vnos nismo določili občine. Kategorijama *Datum prispetja* in *Starost prosilca* smo dodelili težo 2. Ti dve kategoriji tudi ne bosta vplivali na pripravo čakalne vrste saj več kategorij ne more imeti iste teže.

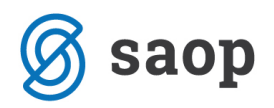

Ko določimo želene nastavitve – želene teže za posamezno kategorijo, le-te potrdimo z gumbom **Shrani**. Sedaj lahko pripravimo izpis čakalne vrste.

Do poročila dostopamo preko SZO – Sociala – Poročila – Prošnje – Čakalna vrsta.

| 🔯 Poročila - sociala                                                                          |                                |          |    |                                        | -                                         |             | ×      |   |
|-----------------------------------------------------------------------------------------------|--------------------------------|----------|----|----------------------------------------|-------------------------------------------|-------------|--------|---|
| Poročilo                                                                                      |                                | <u>_</u> | Da | atum izpisa                            |                                           |             | ^      |   |
| Ξ                                                                                             | Vrsta: Moji izpisi sociale     |          |    | 13.04.2016                             |                                           |             |        |   |
|                                                                                               | Cena oskrbnih stroškov         |          |    |                                        |                                           |             |        |   |
|                                                                                               | Zapisnik o sprejemu            |          | Pr | rošnje                                 |                                           |             |        | _ |
| Ξ                                                                                             | Vrsta: Sociala                 |          |    | 🔘 Seznam vseh prispelih prošenj        | Pregled po vzroku zavrnitve               | Filter      |        |   |
|                                                                                               | Analiza delovnega časa         |          |    |                                        |                                           | Status:     | $\sim$ |   |
|                                                                                               | Ceniki                         |          |    |                                        | O Sezhani ou kou prispele prosrije        | Demičnosti  |        |   |
|                                                                                               | Dodatne storitve iz oskrbe     |          |    | 🔘 Seznam obravnavanih prošenj podrobno | 🔘 Seznam po krajih bivališča              | Pomichost:  |        |   |
|                                                                                               | Državljanstva                  |          |    | 🔿 Čeleles unde                         |                                           | Spol:       | $\sim$ |   |
|                                                                                               | Ind. načrt - socialna anamneza |          |    | Cakaina Vrsta                          | Seznam za komisijo za sprejem             | Oddelek:    |        |   |
|                                                                                               | Način plačevanja oskrbnine     |          |    | 🔘 Realizacija prošenj                  | 🔘 Seznam nepopolnih prošenj               |             |        |   |
|                                                                                               | Način plačila - spremembe      |          |    | 0.5                                    |                                           | Vrsta sobe: | $\sim$ |   |
|                                                                                               | Osebe za obveščanje            |          |    |                                        | Seznam aktivnih prosenj po datumu rojstva |             |        |   |
| Osebr                                                                                         | Osebni karton                  |          |    |                                        |                                           |             |        |   |
|                                                                                               | Oskrba                         | =        |    |                                        | 🖨 Izpis                                   |             |        |   |
|                                                                                               | Perilo                         |          |    |                                        |                                           |             |        |   |
|                                                                                               | Perilo po oddelkih             |          |    |                                        |                                           |             |        |   |
| ZZ<br>ZZ<br>D<br>D<br>D<br>D<br>D<br>D<br>D<br>D<br>D<br>D<br>D<br>D<br>D<br>D<br>D<br>D<br>D | Pregled po občinah in poštah   |          |    |                                        |                                           |             |        |   |
|                                                                                               | Pregled po poklicu             |          |    |                                        |                                           |             |        |   |
|                                                                                               | Pregled po virih prejemkov     |          |    |                                        |                                           |             |        |   |
|                                                                                               | Pregled po vzroku odhoda       |          |    |                                        |                                           |             |        |   |
|                                                                                               | Prinesena lastnina             |          |    |                                        |                                           |             |        |   |
|                                                                                               | Prošnje                        |          |    |                                        |                                           |             |        |   |
|                                                                                               | Raportna knjiga                |          |    |                                        |                                           |             |        |   |
|                                                                                               | Rekapitulacija storitev        |          |    |                                        |                                           |             |        |   |
|                                                                                               | Seznam uporabnikov             |          |    |                                        |                                           |             |        |   |
|                                                                                               | Sobe                           |          |    |                                        |                                           |             |        |   |

Pri pripravi izpisa se najprej pravilno datumsko omejimo.

Nato v polju *Filter* določimo, kateri podatki se nam upoštevajo pri pripravi čakalne vrste.

V kolikor želimo, da se izpis čakalne vrste pripravi po določenem podatku, moramo le-tega izbrati. V primeru, da ne obkljukamo ničesar, se nam filter pri pripravi izpisa ne bo upošteval.

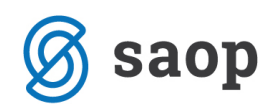

| Filte | er       |                |   |
|-------|----------|----------------|---|
|       | Status:  |                |   |
| Po    | mičnost: | (Pokaži vse)   |   |
| Spol: |          | MIROVANJE      |   |
|       | Oddelek: | V redu Prekliä | : |
| Vrs   | ta sobe: |                |   |
|       |          |                |   |

*Primer prave nastavitve (glej sliko zgoraj):* Želimo, da se na izpisu čakalne vrste izpišejo le aktivne prošnje. Pri filtru *Status* smo določili, da se na izpisu čakalne vrste upoštevajo le prošnje s statusom AKTIVNA. Prošnje v mirovanju se nam v tem primeru ne bodo izpisale. Izbiro potrdimo s klikom na *V redu*.

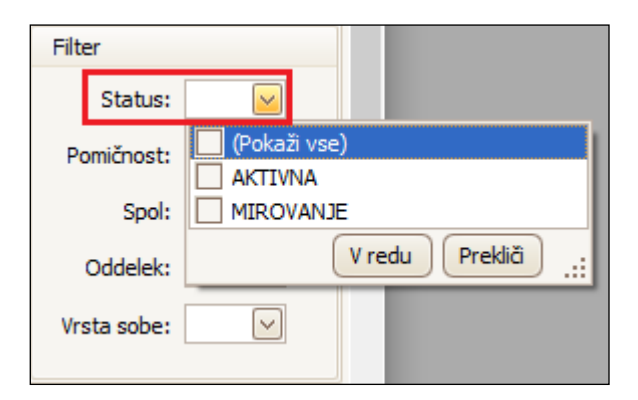

*Primer napačne nastavitve (glej sliko zgoraj):* Želimo, da se na izpisu čakalne vrste izpišejo le aktivne prošnje. Pri filtru *Status* nismo označili ničesar. Ob takih nastavitvah se pri pripravi izpisa čakalne vrste filter *Status* ne bo upošteval.

Filtri, ki jih določimo, se samodejno shranijo tudi za prihodnje izpise.

Čakalno vrsto izpišemo s klikom na gumb Izpiši.

Da se prošnja prikaže na izpisu *Čakalna vrsta* mora biti popolna in mora imeti obvezno določene podatke po katerih se filtriramo, torej: status prošnje, pomičnost uporabnika, spol uporabnika, vrsto sobe in oddelek v kateri želi stanovalec bivati. V kolikor kateri od teh podatkov manjka, se prošnja na izpisu ne bo prikazala.